## サイエンスダイレクトPPV 論文ダウンロードの流れ

## ①https://www.sciencedirect.com/からサインイン (※「学認」経由で接続すると、下記にある手順のようにPPVを利用できません。直接こちらのURLにアクセスしてください。)

②右上のアイコンをクリックして、表示されたメニュー画面からChange organizationを選択
 Meiji University, PPV(学生の方はMeiji University, PPVgakusei)を選択
 \*ブラウザによっては自動でChoose Organizationポップアップが表示されることもあります。
 同様にPPVを選択してください

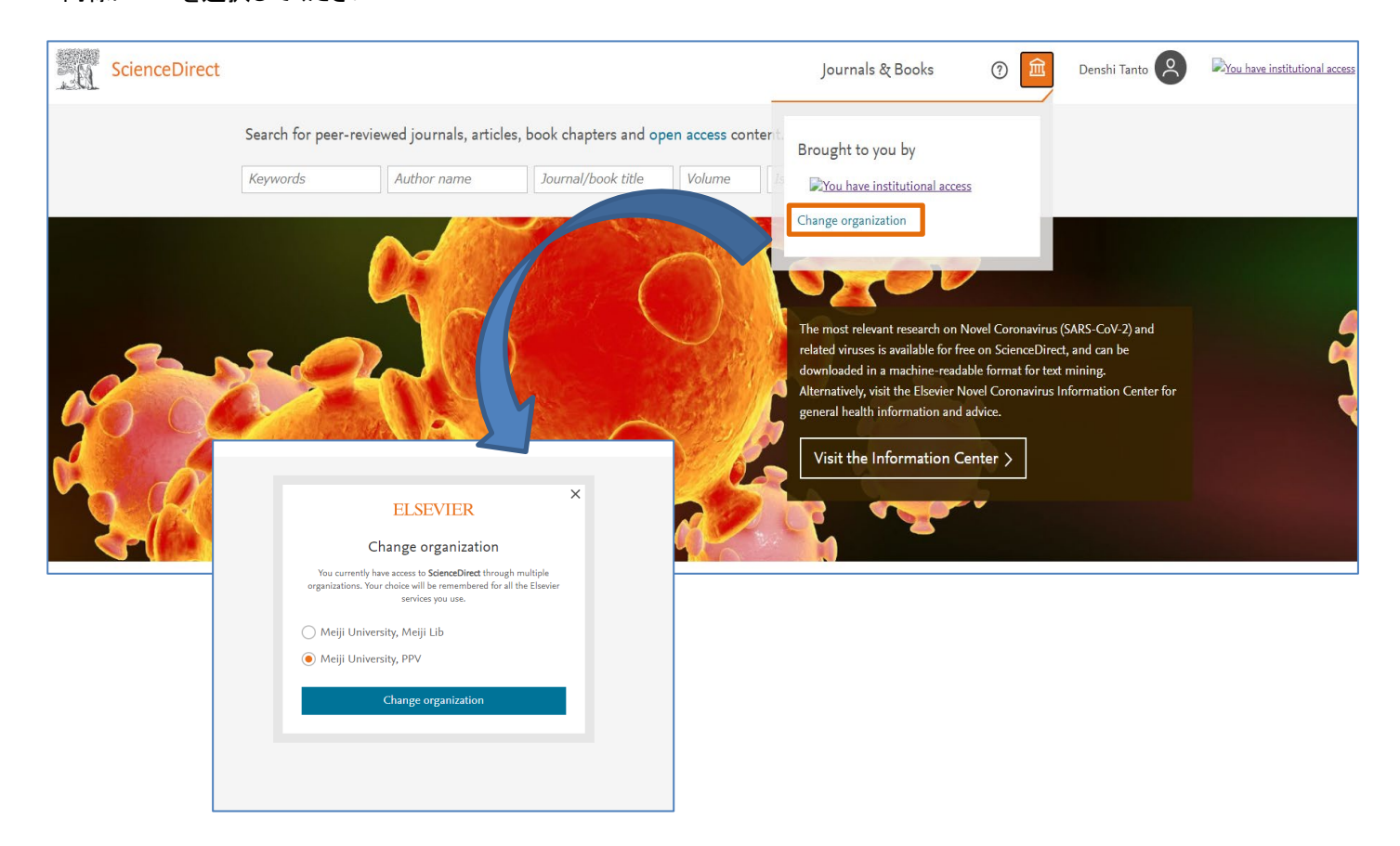

③ダウンロードする論文のタイトルをクリック

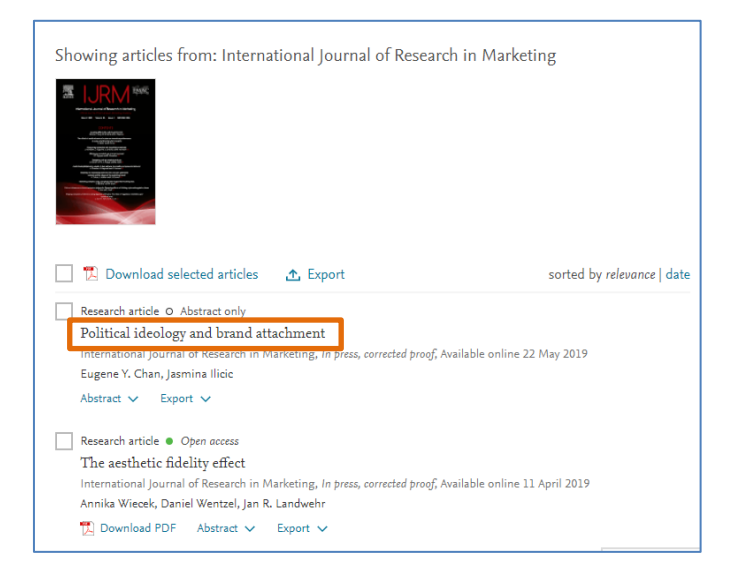

## ③表示された論文の左上, Get Accessをクリック

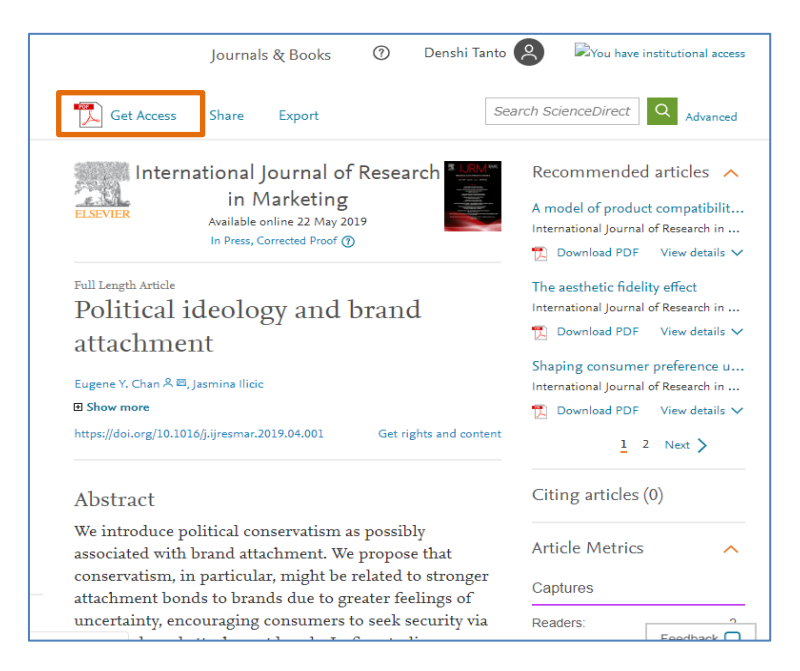

④ポップアップが表示されるので、DownloadPDFをクリック

| Journals & Books                                                                                                    | Q 🕐 Denshi Tanto 🔗 🕅 You have in                                                                                                    |
|----------------------------------------------------------------------------------------------------|----------------------------------------------------------------------------------------------------|
| C Get Access Share Export                                                                                                    | Search ScienceDirect Q Advanced                                                                                                    |
| Choose an option to locate/access this article:                                                                                                    | Recommended articles<br>Tyrosine-based rivastigmine-loaded organogels<br>Biomaterials, Volume 31, Issue 23, 2010, pp. 6031-0038                         |
| or your institution. Uownood PUP Inling                                                                                                    | Download PDP View details  Black tea cream effect on polyphenols optimizat Computers & Chemical Engineering, Volume 66, 2014, Download PDF View details |
| Zhao Wei <sup>9</sup> , Eugenia Volkova <sup>9</sup> , Michael R. Blatchley <sup>9, 9</sup> , Sharon Gerecht <sup>9, 9, 5</sup> 名 四<br>回 Show more                                                                                                    | Mucoadhesive microparticles as potential carrie<br>Acta Pharmaceutica Sinica B, Volume 2, Issue 5, 2012,                                                |
| https://doi.org/10.1016/j.addr.2019.08.005 Get rights and contern                                                                                                    | 1 Download PDF View details ↓<br>1 2 Next >                                                                                                    |
| Abstract<br>In recent years, as the mechanisms of vasculogenesis and angiogenesis have been<br>uncovered, the functions of various pro-angiogenic growth factors (GFs) and<br>cytokines have been identified. Therefore, therapeutic angiogenesis, by delivery of<br>GFs, has been sought as a treatment for many vascular diseases. However, direct<br>injection of these protein drugs has proven to have limited dimined auccess due to<br>their acht half-lives and systemic off-target effects. To overcome this, hydrogel                                                                                                    | Citing articles (0)                                                                                                    |
| carriers have been developed to conjugate single or multiple GFs with controllable,<br>sustained, and localized delivery. However, these attempts have failed to account for<br>the temporal complexity of natural angiogenic pathways, resulting in limited<br>the computed of the Reserve the composition of the second control of the second of the second of the seco |                                                                                                    |

## ④Full Text access画面でContinueを一回クリック→ダウンロード完了

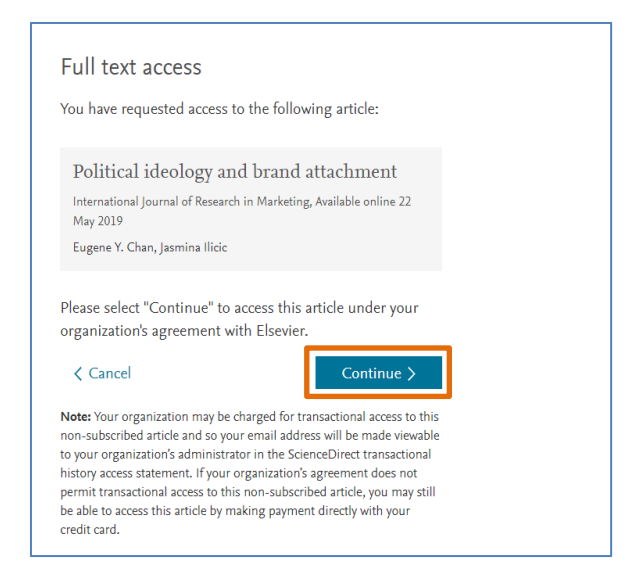

\*ログインできない、あるいはorganizationの選択が できない場合

キャッシュとクッキーを削除した後, 再度サインインをお試しください。

ScienceDirectは、Microsoft WindowsのOSで 動作するGoogle Chrome,Mozilla Firefox,Edge ブラウザの最新バージョンに対応しています。 他のブラウザでのサインインをお試しください。